家庭数

令和4年7月7日

保護者 様

さいたま市立片柳小学校 校長 五十嵐 公明

# 「スタディサプリ」の家庭での利用について

猛暑の候、保護者の皆様におかれましては、益々御健勝のこととお喜び申し上げます。日頃より本校の 教育活動に御協力いただきありがとうございます。さて、さいたま市全体で、本年度よりスタディサプリ を活用することになりました。本校においても、夏休み以降、徐々に活用していきます。夏休み中にスタ ディサプリに取り組んでいただく学年もあるため、基本的な使い方についてお知らせいたします。御家 庭で利用する際の参考にしていただければ幸いです。

## ①ログインの方法

- 1. インターネット検索機能にて、「スタサプ 生徒」や「サプリ ログイン」と検索する。
- 2. 「スタディサプリ: ログイン」「学習者ログイン スタディサプリ」「学習 Web スタディサプリ」等 をクリックする。
- 「学習者ログイン」というページで、Microsoftと同じログイン ID、パスワードを使いログインをする。(学校でタブレット PC にログインする際と同じものです。)

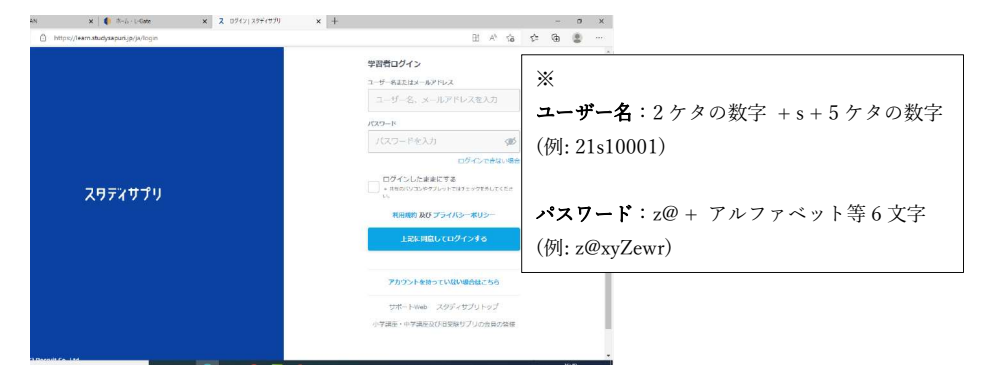

尚、右の QR コードからログインすることも可能です。

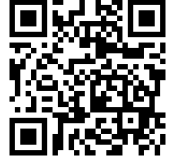

#### ホーム画面

②配信された宿題に取り組む方法

先生から配信された宿題・小テストなどを取り組む「やること」について説明します。「やること」には先生から配 信されている宿題のうち、今取り組むべきものだけが表示されます。

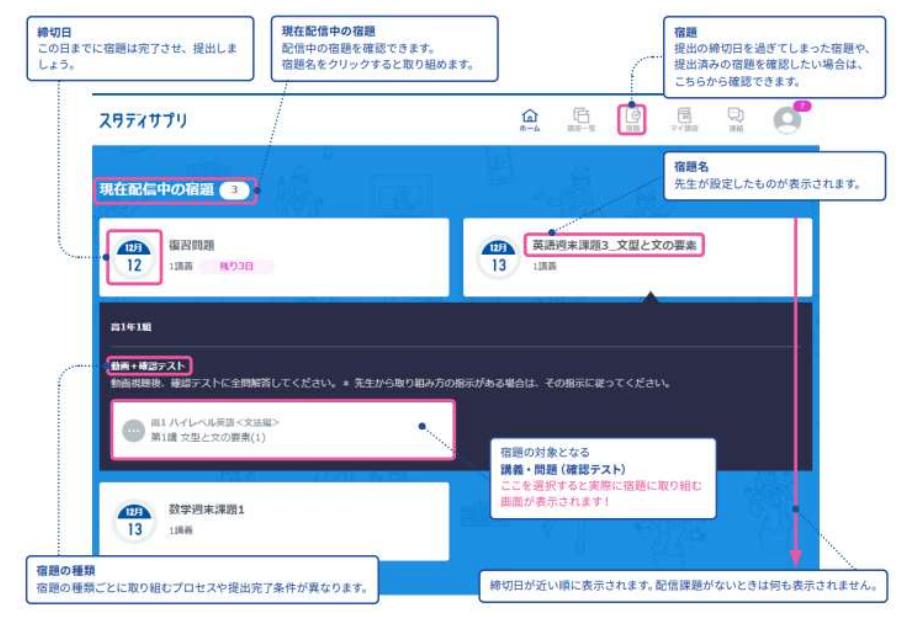

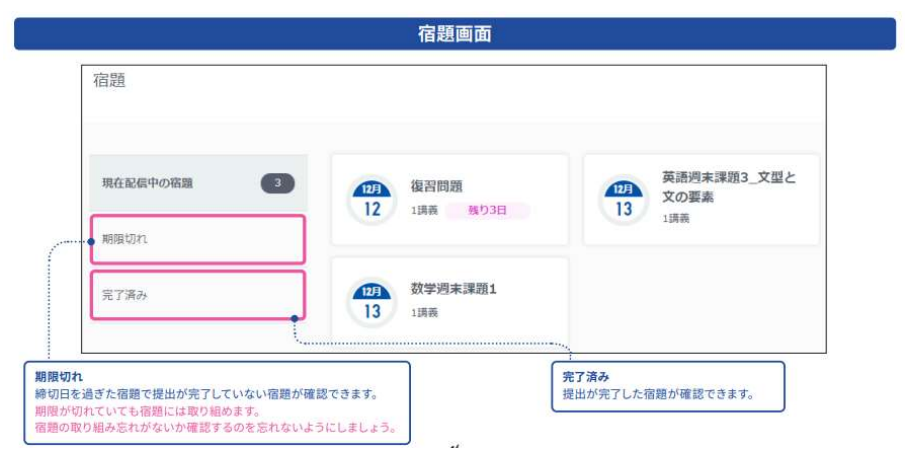

# ③個人での学習方法

スタディサプリでは、ホーム画面にある「講座一覧」から、配信された宿題以外の講座も視聴することが できます。1 学期学習した内容の復習等に御活用ください。また、他学年の講座を視聴することも可能で す。

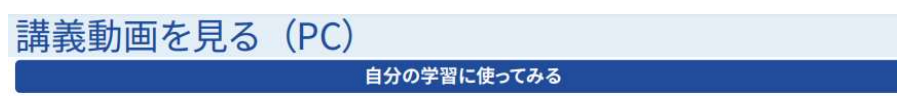

自習時には「**講座一覧**」が最適です。スタディサプリのすべての教材が検索できるので、自分が学習したい教科・ 科目・レベルの講座を見つけて学習したり、ピックアップして「**マイ講座**」に登録できます。

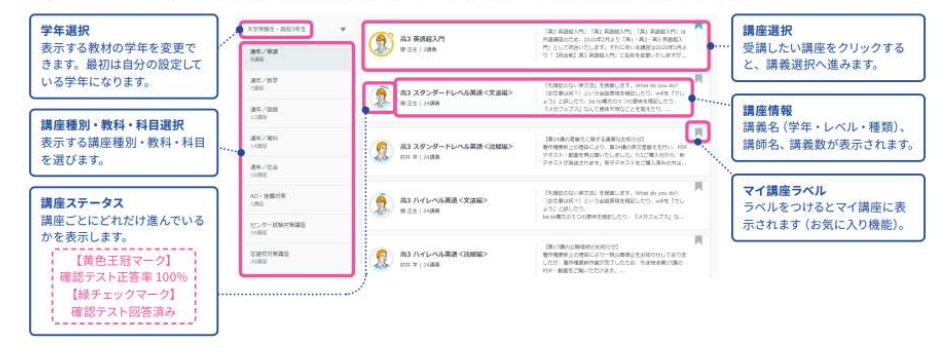

## ④お問い合わせ先

使用上の質問や問い合わせについては、スタディサプリ画面下部の「よくある質問・お問い合わせ」を御 覧ください。また、スタディサプリには、児童生徒・保護者様向けのサポートセンターがございます。使 い方等のお問い合わせに御活用ください。

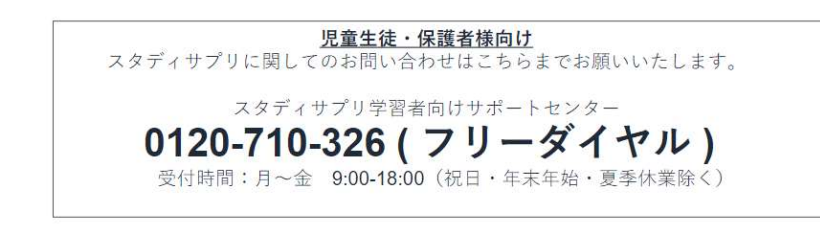

### 講義動画でできること

ここでは実際に学習を進める講義動画の画面の操作方法について説明します。「やること」もしくは「講座一覧」・

#### 「マイ講座」から進んでいくと講義動画の画面が表示されます。

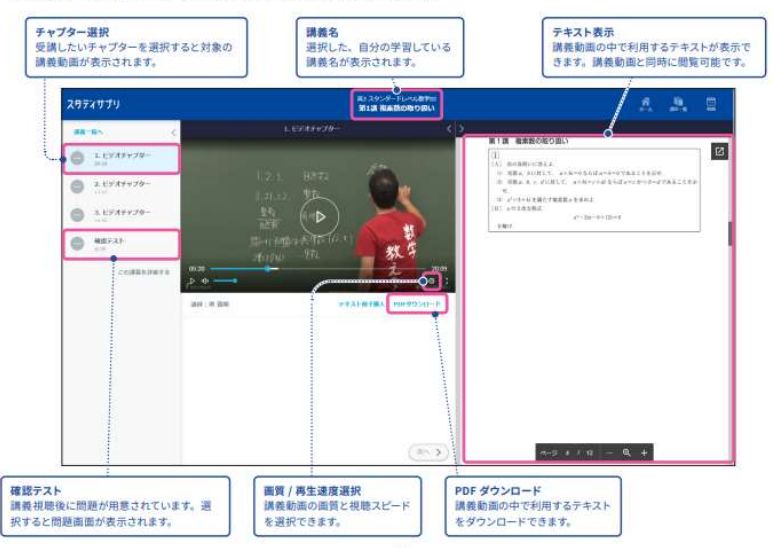